# Erste Scritte: phyGATE-Taurida3vid-Bundle

Quickstart Funktionsumfang der da<sup>3</sup>vid-Software Inhalt des Kits Beschreibung des Gerätes Seite A Seite B Seite C Seite D Vorbereitung der Hardware Verbinden mit der Software Die initialen Anmeldedaten für da<sup>3</sup>vid: Wartungsmodus Die initialen Anmeldedaten für den Wartungsmodus sind: Installation von Updates der da<sup>3</sup>vid-Software Backup und Wiederherstellung von da<sup>3</sup>vid-Konfiguration und Daten Backup erstellen Wiederherstellung eines vorhandenen Backup Weiterleitung von Schnittstellen in die da<sup>3</sup>vid-Container Netzwerkkonfiguration des phyGATE®-Tauri-L Die initialen Anmeldedaten für cockpit sind: Troubleshooting Uhrzeit des Geräts ist verstellt da<sup>3</sup>vid-Lizenz ist abgelaufen Gerät bootet nicht Serielle Schnittstelle ist in da<sup>3</sup>vid nicht verfügbar FAQ Support Impressum

## Quickstart

- 1. Versorgen Sie das phyGATE®-Tauri-L mit dem beiliegenden Netzteil mit Spannung
- 2. Verbinden Sie Ihren Computer mit dem Netzwerkanschluss LAN1
- Konfigurieren Sie die IP-Adresse Ihres Computers so, dass sich diese im Subnetz 192.168.3.X befindet, also etwa auf 192.168.3.10. Unter Windows können Sie dies unter Einstellungen > Netzwerk und Internet tun.

| P Nicht ide                         | IP-Einstellungen bearbeiten    | IP-Einstellungen bearbeiten            |            |  |  |  |
|-------------------------------------|--------------------------------|----------------------------------------|------------|--|--|--|
| <b>□</b> Kein Interr                | Manuell ~                      |                                        |            |  |  |  |
| Authenti                            | IPv4                           |                                        | Bearbeiten |  |  |  |
| Getaktete<br>Einige App             | Ein                            | ng zu verringern, wenn eine            | Aus 🔵      |  |  |  |
| verbindun                           | IP-Adresse                     |                                        |            |  |  |  |
| Legen Sie                           | 192.168.3.10 ×                 | n Netzwerk zu steuern                  |            |  |  |  |
| IP-Zuwei                            | Subnetzmaske                   |                                        |            |  |  |  |
| IPv4-Adro<br>IPv4-Mas               | 255.255.255.0                  |                                        | Bearbeiten |  |  |  |
| DNS-Sen                             | Gateway                        |                                        | Bearbeiten |  |  |  |
| Verbindu<br>(Empfang<br>Verbindu    | Bevorzugter DNS                | ke%9                                   | Kopieren   |  |  |  |
| IPv6-DNS                            | Bevorzugte DNS-Verschlüsselung | :hlüsselt)<br>:hlüsselt)<br>:hlüsselt) |            |  |  |  |
| IPv4-Adro<br>Herstelle              | Nur unverschlüsselt ~          |                                        |            |  |  |  |
| Beschreit<br>Treiberve<br>Physische | Alternativer DNS               | Controller                             |            |  |  |  |
| Hilfo apfordo                       | Speichern Abbrechen            |                                        |            |  |  |  |

 Sie können nun das Webinterface der da<sup>3</sup>vid-Software über Ihren Browser erreichen, indem Sie dort folgende IP-Adresse eingeben: 192.168.3.11. Dies ist die vorkonfigurierte statische IP-Adresse des phyGATE®-Tauri-L. Da ein selbstsigniertes TLS-Zertifikat hinterlegt ist, wird die Verbindung als nicht sicher angezeigt. Dies ist normal und kann ignoriert werden. Siehe auch im FAQ am Ende dieses Dokuments.

 Die initialen Anmeldedaten sind: Benutzer: admin Passwort: \$InitialesAdminpasswort! Wir empfehlen Ihnen das Passwort zeitnah zu ändern.

## Funktionsumfang der da<sup>3</sup>vid-Software

da<sup>3</sup>vid (datapoint acquisition analysis and visualisation is da<sup>3</sup>vid) ist eine Software im Industrie 4.0-Sektor zur Erfassung, Verarbeitung und Visualisierung von Maschinenund Prozessdaten im

übergeordneten Kontext des Asset-Managements.

Mit da<sup>3</sup>vid ist es möglich:

- Daten abzurufen (Modbus, OPC UA, MQTT)
- Daten mittels frei konfigurierbarer Dashboards einfach visualisieren
- Daten mittels Textueller und graphischer Programmierung auszuwerten und weiterzuverarbeiten
- Alarmierungen auf Grundlage verschiedener Trigger, wie z.B. Überschreitung von Maximalwerten zu erstellen (Erfodert Konfiguration)
- Logbuch zur manuellen Dokumentation von Ereignissen zu führen

## Inhalt des Kits

- phyGATE®-Tauri-L
- microSD-Karte mit vorinstallierter da3vid-Software
- Poweradapter

#### Was Sie noch benötigen:

LAN-Kabel

## **Beschreibung des Gerätes**

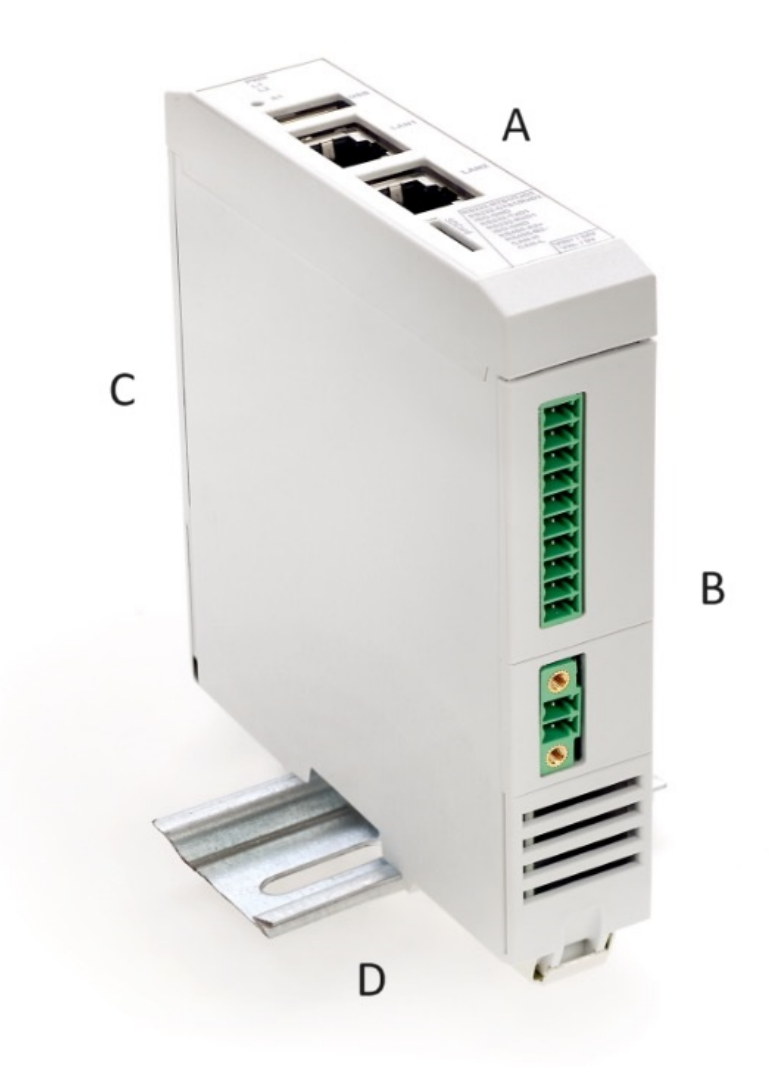

## Seite A

Das phyGATE®-Tauri-L hat auf Seite A (von oben nach unten) folgende Anschlüsse:

- 3 Status LEDs (PWR; L1; L2)
- S1
- USB Anschluss
- LAN 1; In Linux-OS eth1
- LAN 2; In Linux-OS eth0
- microSD-Karten-Einschub

Außerdem befindet sich die Beschriftung für die Anschlüsse von Seite B des phyGATE®-Tauri-L auf der Vorderseite.

#### Seite B

- 10 Nebeneinander liegende Anschlüsse zum Anschließen der RS232, RS485 und CAN-Schnittstelle
- 2-Pin-Anschluss für die Stromversorgung

## Seite C

Hinter den Lüftungsschlitzen ist ein roter DIP-Schalter zu sehen. Dieser ist auf der einen Seite mit "ON" beschriftet. Steht der Schalter auf "ON", so bootet das Gerät von der SD-Karte, ansonsten vom internen eMMC-Speicher.

#### Seite D

Auf Seite D des phyGATE®-Tauri-L:

• phyRail Extension Bus

## Vorbereitung der Hardware

- Die microSD-Karte ist bereits eingelegt
- Der Boot-Schalter ist bereits auf Booten von microSD-Karte konfiguriert, dies kann wie folgt verifiziert werden: Das phyGATE®-Tauri-L nehmen, pr
  üfen, dass der DIP-Schalter hinter den L
  üftungsschlitzen auf Seite C auf der mit "ON" beschrifteten Seite steht.
- Verbinden des phyGATE®-Tauri-L mittels eines LAN-Kabels über LAN1 an den Rechner
- Poweradapter an Anschlüsse zur Stromversorgung auf Seite B stecken

## Verbinden mit der Software

Konfigurieren Sie die IP-Adresse Ihres Computers so, dass sich diese im Subnetz 192.168.3.X befindet, also etwa auf 192.168.3.10. Unter Windows können Sie dies unter Einstellungen > Netzwerk und Internet tun.

| -e Nicht ide                     | IP-Einstellungen bearbeiten         |                                        |            |  |  |
|----------------------------------|-------------------------------------|----------------------------------------|------------|--|--|
| Kenninken                        | Manuell ~                           |                                        |            |  |  |
| Authenti                         | f<br>IPv4                           |                                        | Bearbeiten |  |  |
| Getaktet<br>Einige App           | Ein                                 | ng zu verringern, wenn eine            | Aus 🔵      |  |  |
| Verbindur                        | IP-Adresse                          |                                        |            |  |  |
| Legen Si                         | 192.168.3.10 ×                      | n Netzwerk zu steuern                  |            |  |  |
| IP-Zuwei                         | subnetzmaske                        |                                        |            |  |  |
| IPv4-Adr<br>IPv4-Ma              | 255.255.255.0                       |                                        | Bearbeiten |  |  |
| DNS-Ser                          | Gateway                             |                                        | Bearbeiten |  |  |
| Verbindu<br>(Empfany<br>Verbindu | Bevorzugter DNS                     | 3e%9                                   | Kopieren   |  |  |
| IPv6-DN                          | s<br>Bevorzugte DNS-Verschlüsselung | :hlüsselt)<br>:hlüsselt)<br>:hlüsselt) |            |  |  |
| IPv4-Adr                         | Nur unverschlüsselt ~               |                                        |            |  |  |
| Beschreil                        | Alternativer DNS                    | Controller                             |            |  |  |
| Filysisch                        | Speichern Abbrechen                 |                                        |            |  |  |

Die Weboberfläche der da<sup>3</sup>vid-Software kann über einen Browser (wir empfehlen Chrome oder Firefox in aktueller Version) erreicht werden. Hierfür die IP-Adresse 192.168.3.11 eingeben. Dies ist die vorkonfigurierte statische IP-Adresse des phyGATE®-Tauri-L.

Da ein selbstsigniertes TLS-Zertifikat hinterlegt ist, wird die Verbindung als nicht sicher angezeigt. Dies ist normal und kann ignoriert werden. Siehe auch im FAQ am Ende dieses Dokuments. Ihre IT kann dieses für den Produktiveinsatz austauschen.

#### Die initialen Anmeldedaten für da<sup>3</sup>vid:

Adresse: https://192.168.3.11

Benutzer: admin Passwort: \$InitialesAdminpasswort!

Wir empfehlen Ihnen das Passwort zeitnah zu ändern.

# Wartungsmodus

Der Wartungsmodus ist ein Programm, welches auf dem phyGATE®-Tauri-L vorinstalliert ist und verschiedene Funktionen zur Administration der da<sup>3</sup>vid-Software und des Gerätes bietet.

Sie können das Webinterface des Wartungsmodus unter Port 3000 und 3444 erreichen.

Hier kann der Installationsstatus und die Installationshistorie von da<sup>3</sup>vid eingesehen werden und Updates der da<sup>3</sup>vid-Software können hier eingespielt werden.

Desweiteren ist es möglich, die Container der da<sup>3</sup>vid-Software und deren Status zu sehen und Backups der Datenbank zu erstellen oder einzuspielen.

Außerdem kann die Systemzeit des phyGATE®-Tauri-L geprüft und neu gesetzt werden.

# Die initialen Anmeldedaten für den Wartungsmodus sind:

Adresse: https://192.168.3.11:3444

Benutzer: administrator Passwort: MaintenanceAdmin!

Wir empfehlen Ihnen das Passwort zeitnah zu ändern.

## Installation von Updates der da<sup>3</sup>vid-Software

Updates der da<sup>3</sup>vid-Software erhalten Sie ggf. im Rahmen eines Supportvertrags direkt von embedded data.

- 1. Aufrufen des Wartungsmodus und anmelden mit den Anmeldedaten des Wartungsmodus
- 2. Wechseln auf den Tab "Interfaces", merken welche Mappings angelegt sind

| da <sup>3</sup> vid                                                                                                    | Maintenance Mode - Version v1.1.0                                                                       |                                                                                                    |
|----------------------------------------------------------------------------------------------------|----------------------------------------------------------------------------------------------------|----------------------------------------------------------------------------------------------------|
| Information                                                                                                    | Installation and Update Uninstall Container Interfaces System time Dat                                  | abase Management Password Contact                                                                                                    |
| Attention: if any                                                                                                    | r mappings exist in the interfaces tab, they will have to be recreated after installing or updating the | e software!                                                                                                    |
|                                                                                                    |                                                                                                    |                                                                                                    |
| Device                                                                                                    | Docker Container                                                                                        | Target                                                                                                    |
| Device<br>/dev/ttvS0                                                                                                    | Docker Container                                                                                        | Target                                                                                                    |
| Device<br>/dev/tty50<br>/dev/tty51                                                                                             | Docker Container<br>-<br>-                                                                              | Target<br>-<br>-                                                                                                    |
| Device<br>/dev/ttyS0<br>/dev/ttyS1<br>/dev/ttyS2                                                                               | Docker Container<br>-<br>-<br>-                                                                         | Target<br>-<br>-                                                                                                    |
| Device<br>/dev/ttyS0<br>/dev/ttyS1<br>/dev/ttyS2<br>/dev/ttyS3                                                                 | Docker Container<br>-<br>-<br>-<br>-                                                                    | Target<br>-<br>-<br>-<br>-                                                                                                    |
| Device<br>/dev/ttyS0<br>/dev/ttyS1<br>/dev/ttyS2<br>/dev/ttyS3<br>/dev/ttymxc0                                                 | Docker Container<br>-<br>-<br>-<br>-<br>-<br>-                                                          | Target<br>-<br>-<br>-<br>-<br>-<br>-                                                                                                    |
| Device<br>/dev/ttyS0<br>/dev/ttyS1<br>/dev/ttyS2<br>/dev/ttyS3<br>/dev/ttymxc0<br>/dev/ttymxc1                                 | Docker Container<br>-<br>-<br>-<br>-<br>-<br>-<br>-<br>-<br>-<br>-<br>-                                 | Target                                                                                                    |
| Device<br>/dev/ttyS0<br>/dev/ttyS1<br>/dev/ttyS2<br>/dev/ttyS3<br>/dev/ttymxc0<br>/dev/ttymxc1<br>/dev/ttymxc2                 | Docker Container                                                                                        | Target                                                                                                    |
| Device<br>/dev/ttyS0<br>/dev/ttyS1<br>/dev/ttyS2<br>/dev/ttyS3<br>/dev/ttyRxC0<br>/dev/ttymxc1<br>/dev/ttymxc2<br>/dev/ttymxc3 | Docker Container                                                                                        | Target           -           -           -           -           -           -           -           -           -           -           -           -           -           -           -           -           -           -           -           -           /dev/rs485 |

3. Wechseln auf den Tab "Installation and Update"

| da³vid          | Maintenance Mode - Version v1.1.0                                                                       |
|-----------------|----------------------------------------------------------------------------------------------------|
| Information     | Installation and Update Uninstall Container Interfaces System time Database Management Password Contact |
| Attention: if a | any mappings exist in the interfaces tab, they will have to be recreated after the installation/update! |
| Select update   | a file:                                                                                                 |
| Datei auswäh    | hlen Keine ausgewählt                                                                                   |
| Comment on i    | installation                                                                                            |
| Comment         |                                                                                                    |
|                 | Install da <sup>1</sup> vid                                                                             |
|                 |                                                                                                    |

- 4. Hochladen des Installationspaketes, Update-Kommentar eingeben und updaten
- 5. Update-Fenster am Ende Schließen.

| da <sup>3</sup> vid-installation successful                                                                      |
|----------------------------------------------------------------------------------------------------|
| Installation of da <sup>3</sup> vid installation file 'david_package_v2-2-0-rc1#2131_arm64.sqsh' was successful! |
| Setting up hasura for da <sup>s</sup> vid installation                                                           |
| Applying hasura metadata from '/opt/david/hasura-imports' to da3vid                                              |
| installation                                                                                                    |
| Applying hasura migrations from '/opt/david/hasura-imports' to da'vid                                            |
| installation                                                                                                    |
| Reloading hasura metadata in da <sup>a</sup> vid installation                                                    |
| CALL                                                                                                    |
| CALL                                                                                                    |
| CALL                                                                                                    |
| CALL                                                                                                    |
| CALL                                                                                                    |
| Restarting containers to ensure correct setup after database changes                                             |
| Successfully updated da'vid installation '/opt/david' in-place.                                                  |
| Successfully updated da'vid version!                                                                             |
|                                                                                                    |
| Save log to file                                                                                                 |
|                                                                                                    |
|                                                                                                    |
| Close                                                                                                    |
|                                                                                                    |

**Anmerkung**: Das Updaten der Software dauert mehr als 10 Minuten, währenddessen sollte das phyGATE®-Tauri-L nicht von der Stromversorgung getrennt werden.

#### Backup und Wiederherstellung von da<sup>3</sup>vid-Konfiguration und Daten

Die Daten in da<sup>3</sup>vid können über den Wartungsmodus gesichert und wieder eingespielt werden.

#### **Backup erstellen**

- 1. Aufrufen des Wartungsmodus und anmelden mit den Anmeldedaten des Wartungsmodus
- 2. Wechseln auf den Tab "Database Managment"
- Unten den Button "Backup database" drücken
   Je nach Menge der Daten kann das Backup einige Zeit benötigen
- 4. Den Fortschrittsdialog am Ende schließen.

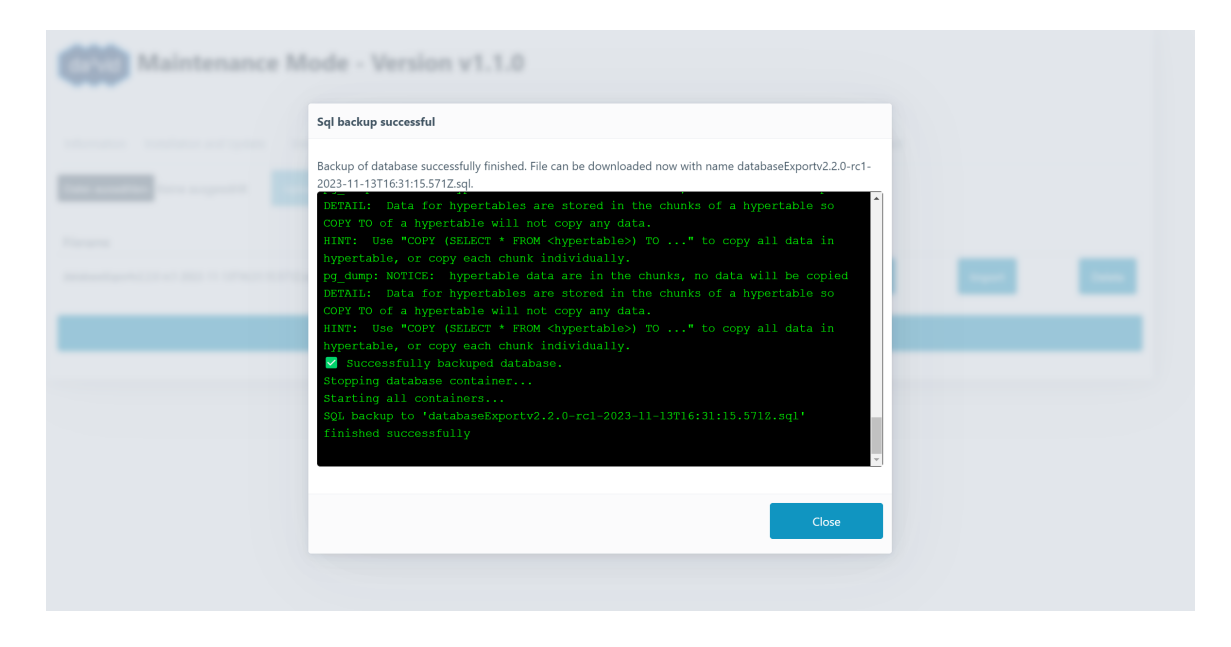

#### Wiederherstellung eines vorhandenen Backup

**Achtung**: die Wiederherstellung stellt den Stand des Backups wieder her, Daten die seit dem Backup im System dazu gekommen sind gehen dadurch verloren.

- 1. Aufrufen des Wartungsmodus und anmelden mit den Anmeldedaten des Wartungsmodus
- 2. Wechseln auf den Tab "Database Managment"
- 3. Über "Datei auswählen" und "Upload SQL" kann ein bereits erstelltes Backup hochgeladen werden
- 4. Aus der Liste mit Dateien den Export zum Wiederherstellen auswählen und "Import" wählen

| da <sup>3</sup> vid Maintenance Mode - Ver                                                         | sion v1.1.0                               |                    |                    |        |        |
|----------------------------------------------------------------------------------------------------|-------------------------------------------|--------------------|--------------------|--------|--------|
| Information Installation and Update Uninstall Contr<br>Datei auswählen Keine ausgewählt Upload SQL | iner Interfaces System time Datab         | ase Management Pas | sword Contact      |        |        |
| Filename<br>databaseExportv2.2.0-rc1-2023-11-13T16:31:15.571Z.sql                                  | Creation date<br>2023-11-13T16:31:15.988Z | Size in bytes      | Action<br>Download | Import | Delete |
|                                                                                                    | Backup database                           |                    |                    |        |        |

5. Den Fortschrittsdialog am Ende schließen.

| Sql import running            |   |  |
|-------------------------------|---|--|
| A SQL import is in progress.  |   |  |
| DROP DATABASE                 | ^ |  |
| CREATE DATABASE               |   |  |
| CREATE EXTENSION              |   |  |
| timescaledb pre restore       |   |  |
|                               |   |  |
| t.                            |   |  |
| (1 row)                       |   |  |
| timescaledb post restore      |   |  |
|                               |   |  |
|                               |   |  |
| (1 row)                       |   |  |
| Backup successfully imported. |   |  |
|                               |   |  |
| 0                             |   |  |

#### Weiterleitung von Schnittstellen in die da<sup>3</sup>vid-Container

Die da<sup>3</sup>vid -Software läuft in Containern. Die einzelnen Container haben keinen Zugriff auf das unterliegende Linux-OS. Damit eingehende Nachrichten über serielle Schnittstellen, wie beispielsweise Modbus-RTU, in da<sup>3</sup>vid ankommen können, muss die Schnittstelle des Systems im Container zur verfügung stehen. Diese Weiterleitungen werden im Wartungsmodus im Tab "Interfaces" eingestellt.

| Information                          | Installation and Uninstall Cc<br>Update                        | ontainer Databas<br>System time Managem                                 | ie Password Contact<br>ient |
|--------------------------------------|----------------------------------------------------------------|-------------------------------------------------------------------------|-----------------------------|
| <b>Attention:</b> if any r<br>Device | mappings exist in the interfaces tab, they<br>Docker Container | will have to be recreated after installing or updating the so<br>Target | ftware!                     |
| /dev/ttyS0                           | -                                                              | ~ //dev/                                                                |                             |
| /dev/ttyS1                           | -                                                              | ~ ] /dev/                                                               |                             |
| /dev/ttyS2                           | -                                                              | ~ ) /dev/                                                               |                             |
| /dev/ttyS3                           | -                                                              | ~ //dev/                                                                |                             |
| /dev/ttymxc0                         | -                                                              | ~ //dev/                                                                |                             |
| /dev/ttymxc1                         | -                                                              | ~ //dev/                                                                |                             |
| /dev/ttymxc2                         | -                                                              | ~ //dev/                                                                |                             |
| /dev/ttymxc3                         | -                                                              | ~ /dev/                                                                 |                             |
|                                      | Cancel                                                         | s                                                                       | ave                         |

Die Container können über ein Dropdown ausgewählt werden.

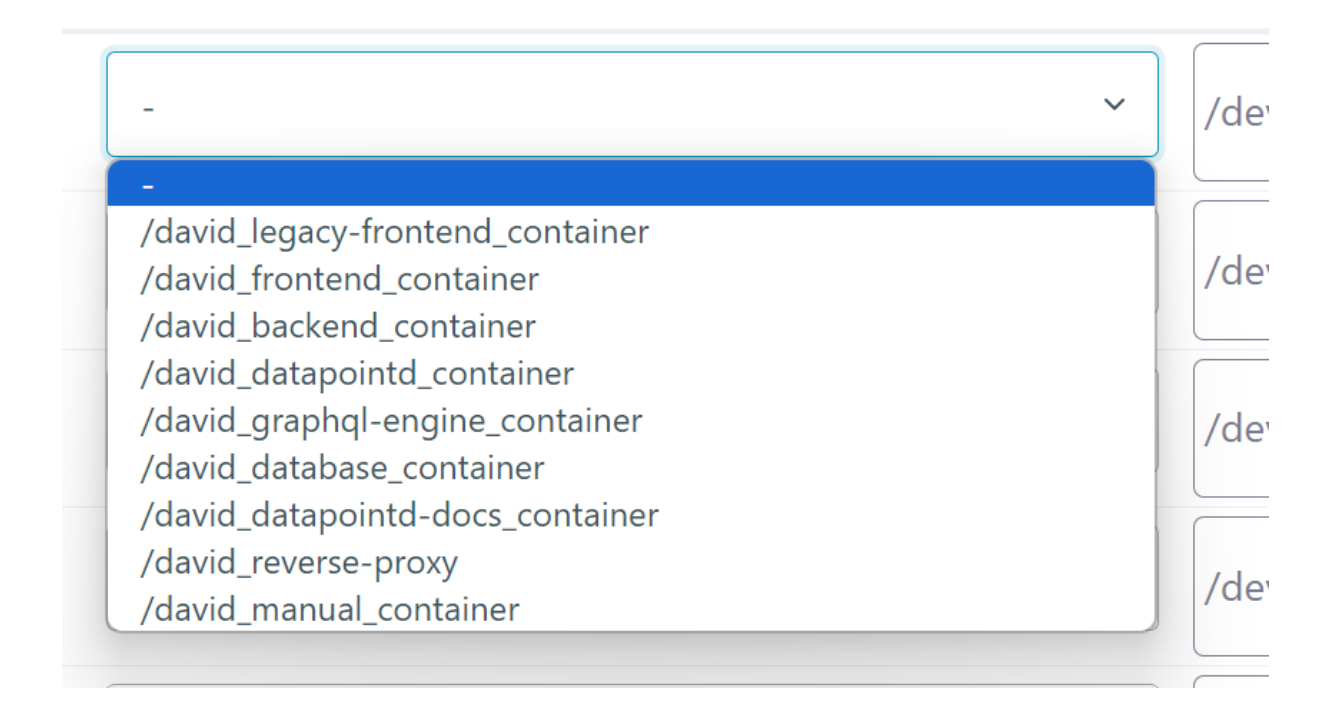

Für das Target einen String, bestehend aus Zahlen und Buchstaben (ohne Sonderzeichen), angeben.

Das speichern der Weiterleitungen kann einen Moment dauern.

| da <sup>3</sup> vid Maintenance Mod                     | e - Version v1.1.0                                                                |            |
|---------------------------------------------------------|-----------------------------------------------------------------------------------|------------|
| Information Installation and Update Uninstal            | Container Interfaces System time Database Management Password Co                  | ntact      |
| Attention: if any mappings exist in the interfaces tab, | they will have to be recreated after installing or updating the software!<br>Edit |            |
| Device                                                  | Docker Container                                                                  | Target     |
| /dev/ttyS0                                              |                                                                                   |            |
| /dev/ttyS1                                              |                                                                                   | -          |
| /dev/ttyS2                                              | •                                                                                 | -          |
| /dev/ttyS3                                              |                                                                                   |            |
| /dev/ttymxc0                                            |                                                                                   | -          |
| /dev/ttymxc1                                            | -                                                                                 | -          |
| /dev/ttymxc2                                            |                                                                                   | -          |
| /dev/ttymxc3                                            | david_datapointd_container                                                        | /dev/rs485 |
|                                                         |                                                                                   |            |

Hinweis: Die RS485-Schnittstelle des phyGATE®-Tauri-L ist im

Auslieferungszustand für Sie bereits unter /dev/ttymxc3 in den entsprechenden Docker-Container von da<sup>3</sup>vid weitergeleitet. Sie können diese Schnittelle zum Zugriff auf Modbus-RTU-Geräte nutzen und müssen dazu lediglich in der Modbus-Datenquelle von da<sup>3</sup>vid dieses Gerät eintragen.

## Netzwerkkonfiguration des phyGATE®-Tauri-L

Die Netzwerkkonfiguration des phyGATE®-Tauri-L erfolgt über die opensource Software Cockpit von RedHat.

Cockpit ist unter https://192.168.3.11:9090 zu erreichen. Im Menü den Punkt Netzwerk auswählen und in der Liste die zu konfigurierende Schnittstelle auswählen. Um LAN1 zu konfigurieren eth1 auswählen, um LAN2 zu konfigurieren eth0 auswählen.

| root@<br>192.168.3.11 | (?) Help • 🌔 •                                             |
|-----------------------|------------------------------------------------------------|
| Q Suche               | Netzwerk > eth0                                            |
| Apps Bearbeiten       | a Carta                                                    |
| Dashboard             | Rops Sende Rops Emplange                                   |
| System                | 400 400                                                    |
| Überblick             | 0 0 0 0 0 0 0 0 0 0 0 0 0 0 0 0 0 0 0 0                    |
| Protokolle            | eth0_fec_50/20/24/E1/316                                   |
| Speicher              |                                                            |
| Netzwerk              | Status 192.168.3.103/24, fe80:0:0:0:9e03:793a;b401:46f7/64 |
| Docker Containers     | Allgemein verbindung automatisch herstellen                |
| Konten                | IPv4 Automatisch (DHCP)                                    |
| Dienste               | IPv6 Automatisch                                           |
|                       | MTU Automatisch                                            |
| Tools                 |                                                            |
| Aktualisierungen 🔋    |                                                            |
| Anwendungen           |                                                            |
| Terminal              |                                                            |

Die IPv4 Methode zum Bearbeiten auswählen und den gewünschten Modus wählen.

| Adressen           | Automatisch (DHCP) 🔻 🕇 |
|--------------------|------------------------|
|                    | Automatisch (DHCP)     |
| DNS                | Link local<br>Manuell  |
|                    | Geteilt                |
|                    | Deaktiviert            |
| DNS Suchdomänen    | Automatisch 🗸 🕇        |
| Routen             | Automatisch 🗸 🕇        |
| Anwenden Abbrechen |                        |

**Hinweis**: Es kann immer nur die LAN-Schnittstelle bearbeitet werden über die man <u>nicht</u> verbunden ist.

## Die initialen Anmeldedaten für cockpit sind:

Adresse: https://192.168.3.11:9090 Benutzer: root Es ist kein Passwort gesetzt. Wir empfehlen Ihnen das Passwort zeitnah, mindestens aber für den Produktiveinsatz zu setzen.

## Troubleshooting

- Uhrzeitproblem
- da<sup>3</sup>vid-Lizenz abgelaufen
- Gerät bootet nicht
  - Boot-Switch korrekt gesetzt?
  - microSD-Karte eingelegt?
- Serielle Schnittstelle ist in da<sup>3</sup>vid nicht verfügbar

#### Uhrzeit des Geräts ist verstellt

Die da<sup>3</sup>vid-Software setzt für eingehende Messwerte und Datenpunkte beim Speichern in die Datenbank einen Zeitstempel. Damit dieser korrekt ist, muss die Uhr gestellt sein. Zusätzlich wird bei der Anmeldung an der Software oder beim Installieren von Updates eine Zertifikatsprüfung durchgeführt, welche auch anhand der aktuellen Uhrzeit den Gültigkeitszeitraum der Zertifikate prüft.

Wir statten Ihr da<sup>3</sup>vid-Bundle-Gerät vor Auslieferung mit einer gültigen Lizenzdatei aus und stellen die Hardwareuhr (RTC) ein. Nach längerer Lagerung kann jedoch z.B. die Uhr verstellt sein.

Die Systemzeit kann im Wartungsmodus im Tab "System Time" gesetzt werden.

#### da<sup>3</sup>vid-Lizenz ist abgelaufen

Wenden Sie sich mit der MAC-Adresse für das Gerät und Kaufnachweis für das Bundle an support@embedded-data.de

Die MAC-Adressen befinden sich auf dem Aufkleber auf der Außenseite des Gehäuses.

#### Gerät bootet nicht

- 1. Prüfen Sie, dass der Boot-Switch auf der Seite C des phyGATE®-Tauri-L korrekt auf ON gesetzt ist
- 2. Prüfen Sie, dass die microSD-Karte auf der Seite A des Gerätes korrekt eingelegt ist.

#### Serielle Schnittstelle ist in da<sup>3</sup>vid nicht verfügbar

- Prüfen, dass im Wartungsmodus im Tab "Interfaces" eine Weiterleitung entsprechend eingestellt wurde. ⇒ Wurde keine Schnittstelle eingestellt, diese nochmal hinzufügen und speichern.
- Ist die Schnittstelle im Wartungsmodus im Tab "Interfaces" zu sehen ist der nächste Schritt in Cockpit einen Manuellen stop und start der da<sup>3</sup>vid-Software durchführen.

Hierfür zu Cockpit in den Menüpunkt "Terminal" wechseln.

a. Im Terminal folgenden Befehl eingeben:

bash

b. Dann die Software stoppen und neu starten:

/opt/david/stop\_david.sh && /opt/david/start\_david.sh

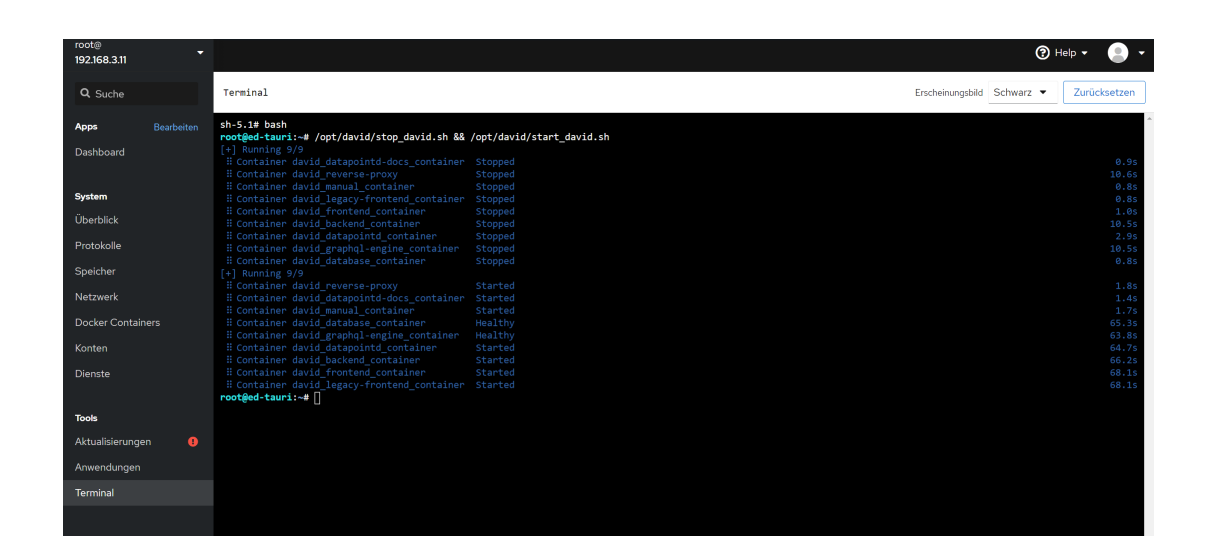

# FAQ

F: Warum wird die HTTPS-Verbindung als nicht sicher angezeigt?

A: Die Verbindung findet über HTTPS statt. Dies bedeutet Zertifikate werden geprüft und die Verbindung wird verschlüsselt. Diese Zertifikate werden auf Hostnamen ausgestellt und können nicht auf IP-Adressen ausgestellt werden. Da ein selbstsigniertes TLS-Zertifikat hinterlegt ist, wird die Verbindung als nicht sicher angezeigt. Für den Produktivbetrieb kann dieses Zertifikat von der hauseigenen IT ausgetauscht werden.

F: Wo finde ich das Gerät für die Modbus-Konfiguration?

A: Die Geräte für die Modbus Verbindungen sind die durchgereichten seriellen Schnittstellen. Die Geräte können daher im Wartungsmodus unter Interfaces nachgeprüft werden. Siehe auch "Weiterleitung von Schnittstellen in die da<sup>3</sup>vid-Container"

## Support

Für Supportanfragen zur Software wenden Sie sich an support@embedded-data.de.

## Impressum

embedded data GmbH Am Kleinbahnhof 11-12 66740 Saarlouis @+49 (0) 6831 / 1260040 Minfo@embedded-data.de

www.embedded-data.de
Geschäftsführer: Dipl.-Inf. Jakob Bysewski
HRB 104055 Amtsgericht Saarbrücken